## **Comment effectuer une désinscription ?**

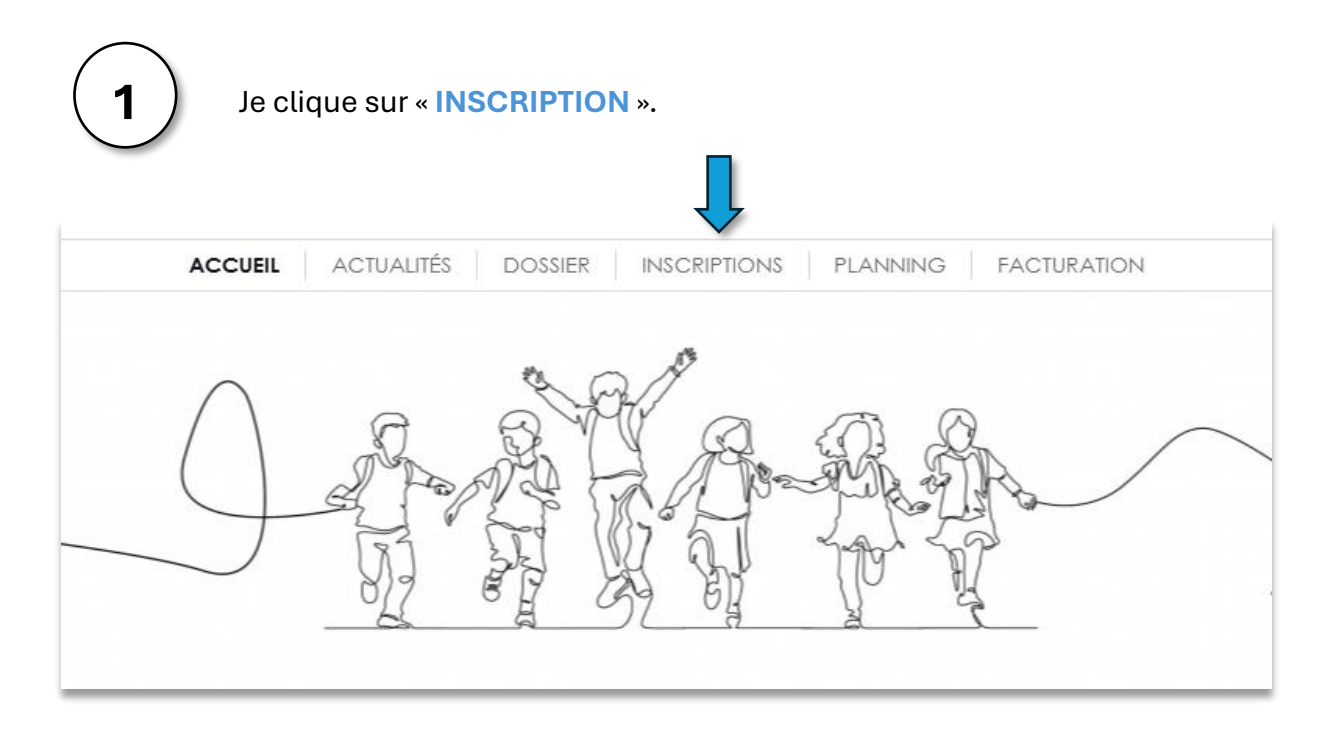

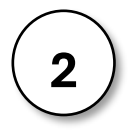

Je choisis l'enfant à désinscrire et je clique sur « 1 inscription(s) ».

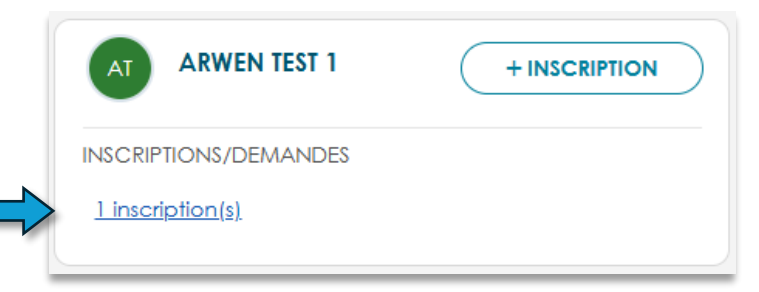

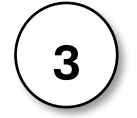

Je clique en bas à droite sur « Réservations disponibles » (en orange).

| AT                          | Inscriptions et demandes en cours<br>ARWEN TEST 1 |                                  |
|-----------------------------|---------------------------------------------------|----------------------------------|
| ACTIVITES<br>24/25 - MERCRE | DI - ALSH ERQUY/ + 6 Ans                          |                                  |
| > Inscriptio                | n du 23/04/2025 au 04/07/2025                     | Réservations disponibles Validée |
|                             |                                                   | î                                |

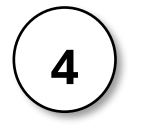

Je clique sur « Accéder aux réservations ».

| ✓ Inscription du 23/04/2025 au 04/07/2025 | Réservations disponibles | Validée |
|-------------------------------------------|--------------------------|---------|
| Groupe<br>6 à 12 ans                      |                          |         |
| Planning hebdomadaire<br>MERCREDI         |                          |         |
| MERCREDI sélectionné                      | Afficher le de           | étail   |
| Accéder aux réservations                  |                          |         |

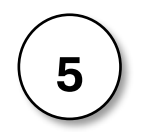

Je décoche toutes les cases que j'ai réservé pour mon enfant pour qu'il soit indiqué « **ANNULATION** ».

| < | > | 28 MAI - 3 JUIN 2025  Semaines 22 - 23 AUJOURD'HUI                                          |
|---|---|---------------------------------------------------------------------------------------------|
|   |   | Mercredi<br>28/05/25                                                                        |
|   |   | Matin sans repas<br><sup>07:00</sup> Réserver Matin sans repas   07:00 – 11:59   ANNULATION |
|   |   | Repas<br>12:00 - 13:30 - ANNULATION                                                         |
|   |   | Après midi sans repas<br>13:30 – 19:00 - RESERVÉ                                            |

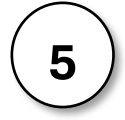

Après avoir décoché je peux cliquer sur « VALIDER MES RESERVATIONS ».

| 28 MAI - 3 JUIN 2025                                | Semaines 22 - 23 AUJOURD'HUI         |
|-----------------------------------------------------|--------------------------------------|
| Mercredi<br>28/05/25                                |                                      |
| Matin sans repas<br>07:00 - 11:59 - ANNULATION      |                                      |
| Repas<br>12:00 - 13:30 - ANNULATION                 |                                      |
| Après midi sans repas<br>13:30 – 19:00 - ANNULATION |                                      |
|                                                     |                                      |
|                                                     |                                      |
|                                                     |                                      |
|                                                     |                                      |
|                                                     | ANNULER VALIDER MES RÉSERVATIONS (3) |

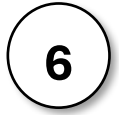

Je peux vérifier dans l'onglet « PLANNING » que mon enfant est désinscrit.

| A MAI 2025 • | Semaines 18 - 22 AUJOUR | D'HUI                                                               |    |    |
|--------------|-------------------------|---------------------------------------------------------------------|----|----|
| Lu           | Ма                      | Me                                                                  | Je | Ve |
| 28           | 29                      | 3                                                                   | 1  | 2  |
| 5            | 6                       | 7<br>• Matin sans repas<br>• Repas<br>• Après midi sans repas       | 8  | 9  |
| 12           | 13                      | • Matin sans repas                                                  | 15 | 16 |
| 19           | 20                      | 21                                                                  | 22 | 23 |
| 26           | 27                      | • Matin sans repas<br>• Repas<br>• Repas<br>• Après midi sans repas | 29 | 30 |

## 

Je clique sur l'élément de journée (matin, repas et/ou après-midi) et vérifie qu'il est indiqué « Absent (saisie internet) ».

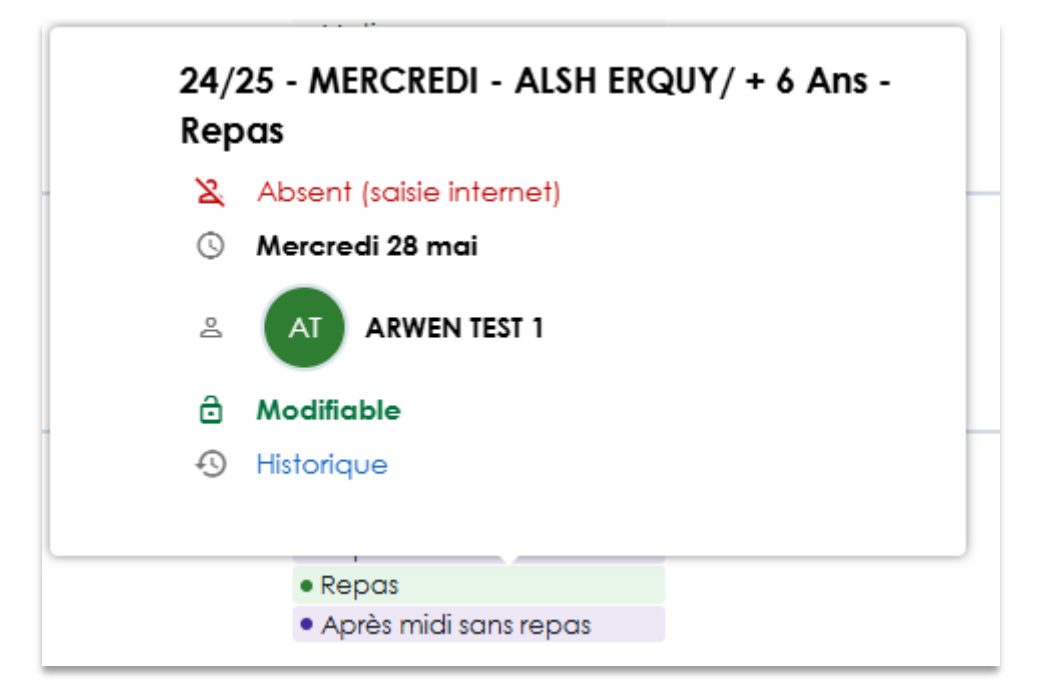